### SỞ Y TẾ AN GIANG TTYT HUYỆN PHÚ TÂN

#### CỘNG HÒA XÃ HỘI CHỦ NGHĨA VIỆT NAM Độc lập - Tự do - Hạnh phúc

Số: 1470/KH-TTYT

Phú tân, ngày 29 tháng 10 năm 2024

# KÉ HOẠCH

# Triển khai và Hướng dẫn sử dụng Sổ Sức khoẻ điện tử trên ứng dụng VNeID tại Trung tâm Y tế huyện Phú Tân

Căn cứ Quyết định 2733/QĐ-BYT ngày 17/09/2024 của Bộ Y tế về viêch Hướng dẫn thí điểm thực hiện Sổ sức khoẻ điện tử phục vụ tích hợp trên ứng dụng VNeID;

Căn cứ Công văn số 3067/SYT-NVY ngày 23 tháng 10 năm 2024 của Sở Y tế về việc triển khai Sổ sức khoẻ điện tử trên ứng dụng VneID.

Trung tâm Y tế huyện Phú Tân xây dựng Kế hoạch triển khai và Hướng dẫn sử dụng Sổ sức khoẻ điện tử trên ứng dụng VNeID như sau:

# I. MỤC ĐÍCH – YÊU CÀU:

#### 1. Mục đích:

Nâng cao hiệu quả cho việc tiếp nhận khám và điều trị. Mỗi cá nhân cán bộ, công chức, viên chức và người lao động đang làm việc tại Trung tâm thực hiện nghiêm và sử dụng Sổ sức khoẻ điện tử trên ứng dụng VNeID. Từ đó tuyên tuyền cho người dân biết và sử dụng ứng dụng VNeID khi đi khám chữa bệnh.

Sử dụng Sổ sức khoẻ điện tử trên ứng dụng VneID khi khám chữa bệnh bảo hiểm y tế cũng giúp người dân hạn chế việc phải đem theo quá nhiều loại giấy tờ, hạn chế tỷ lệ bị mất, hỏng thẻ bảo hiểm y tế khi sử dụng.

Người dân sẽ được tiếp cận các dịch vụ y tế một cách nhanh chóng, đồng thời cải thiện chất lượng dịch vụ khám chữa bệnh bảo hiểm y tế tốt hơn.

#### 2. Yêu cầu:

- Phổ biến, tuyên truyền kịp thời, đầy đủ, thường xuyên, liên tục, các lợi ít khi sử dụng Sổ sức khoẻ điện tử trên ứng dụng VNeID với người dân đến khám chữa bệnh tại Trung tâm.

- Hướng đến 100% cán bộ y tế và người dân sử dụng ứng dụng Sổ sức khoẻ điện tử VNeID khi đi khám chữa bệnh.

## **ΙΙ. ΤỔ CHỨC THỰC HIỆN:**

1. Các khoa, phòng, trạm y tế xã, thị trấn căn cứ theo kế hoạch này tích cực triển khai và hướng dẫn sử dụng Sổ sức khoẻ điện tử trên ứng dụng VNeID cho toàn thể nhân viên, đồng thời phối hợp với các bộ phận liên quan thực hiện. Căn cứ chức năng nhiệm vụ được giao báo cáo kết quả sử dụng ứng dụng VNeID về Tổ IT, Phòng KH-NV-ĐD để theo dõi và báo cáo.

2. Giao Phòng Kế hoạch – Nghiệp vụ - Điều dưỡng, Tổ IT theo dõi, hướng dẫn, kiểm tra, đôn đốc các khoa, phòng, các trạm y tế xã, thị trấn thực hiện. Trong quá trình triển khai thực hiện, nếu có khó khăn, vướng mắc đề nghị kịp thời báo cáo cho Tổ IT, Phòng Kế hoạch – Nghiệp vụ - Điều dưỡng.

#### Nơi nhận:

# GIÁM ĐỐC

- BGĐ TTYT Phú Tân;Các khoa điều trị nội trú;
- Các TYT xã;
- Đăng lên Website;
- Lưu: VT.

Trương Tấn Thành

HƯỚNG DẪN SỬ DỤNG SỔ SỨC KHOẢ ĐIỆN TỬ TRÊN ỨNG DỤNG VNEID KHI ĐI KHÁM CHỮA BỆNH

(Theo Điều 6, Phụ lục 1 tại Quyết định số 2733/QĐ-BYT ngày 17/9/2024 của Bộ Y tế về việc ban hành hướng dẫn thí điểm thực hiện Sổ sức khỏe điện tử phục vụ tích hợp trên ứng dụng VNeID)

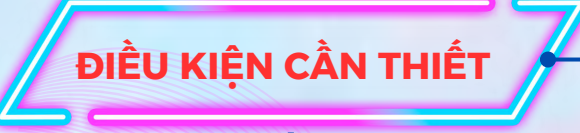

CÀI ĐẶT ỨNG DỤNG VNEID ĐÃ XÁC THỰC
ĐỊNH DANH MỨC ĐỘ 2;

• TÍCH HỢP THÔNG TIN THẢ BHYT (NẾU CÓ)

Khi đã đáp ứng được điều kiện cần thiết: Người dân khi đi khám chữa bệnh BHYT, có thể xuất trình **Sổ sức khoẻ điện tử VNeID** thay cho sổ giấy. **Các bước thực hiện như sau:** 

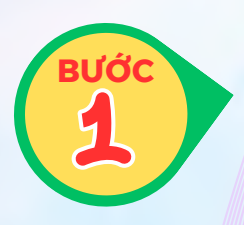

- ♂ ĐĂNG NHẬP ỨNG DỤNG VNEID.
- ♂ CHỌN MỤC: HỒ SƠ SỨC KHỎE
- CHỌN: HỒ SƠ SỨC KHỎE ĐIỆN TỬ
- 🧭 NHẬP PASSCODE

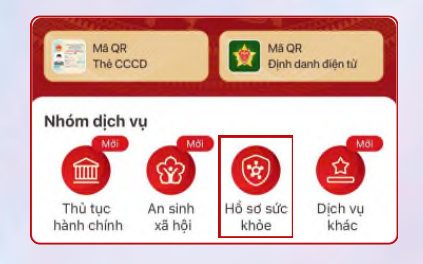

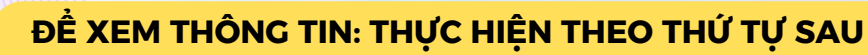

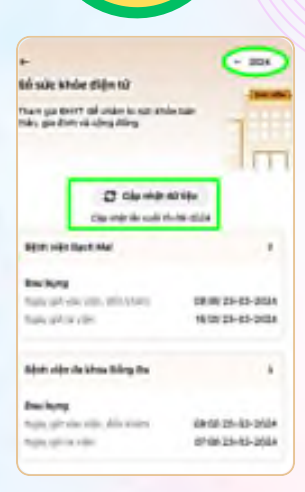

- 🧭 Chọn: Cập nhật dữ liệu
- Chọn: Năm (tìm kiếm lịch sử khám chữa bệnh theo năm)
- Chọn: 1 lần khám chữa bệnh có trong danh sách được hiển thị, để xem thông tin chi tiết.
- Syoài ra, có thể xem các thông tin: hành chính của cá nhân; đợt khám, chữa bệnh; Chẩn đoán xác định khi ra viện; Thuốc đã điều trị, đơn đã kê; Tóm tắt hồ sơ bệnh án; ...

# CƠ SỞ KHÁM BỆNH, CHỮA BỆNH:

- Tiếp nhận thông tin (trong Sổ sức khoẻ điện tử VNeID);
- 🧭 🛛 Ra quyết định hỗ trợ chẩn đoán, điều trị.

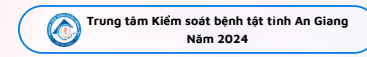

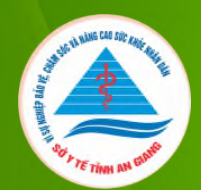

# HƯỚNG DẪN XEM THÔNG TIN KHẨM CHỮA BỆNH TRÊN ỨNG DỤNG VNEID

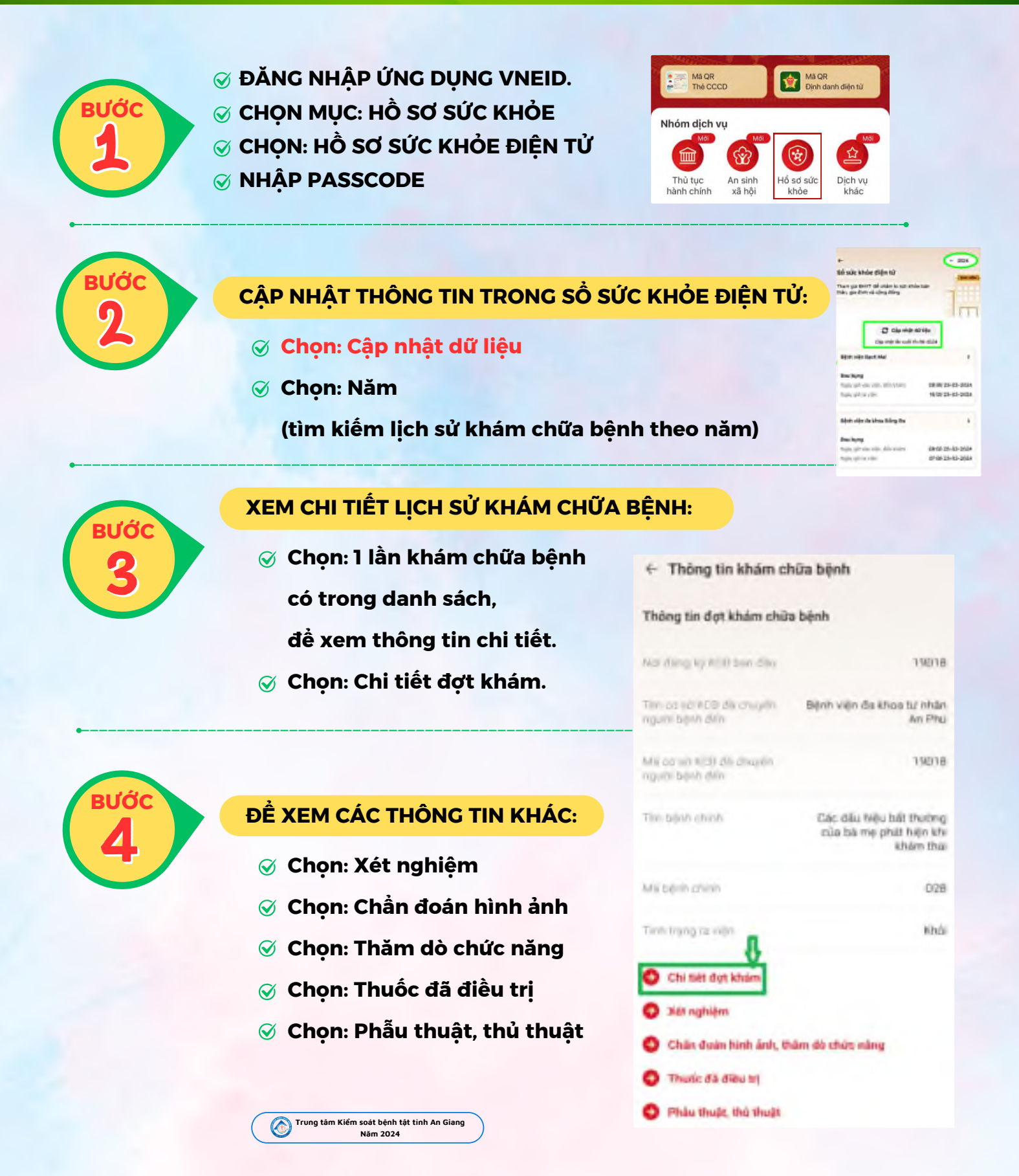